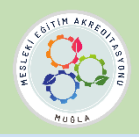

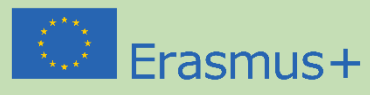

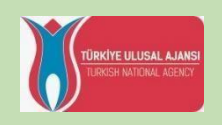

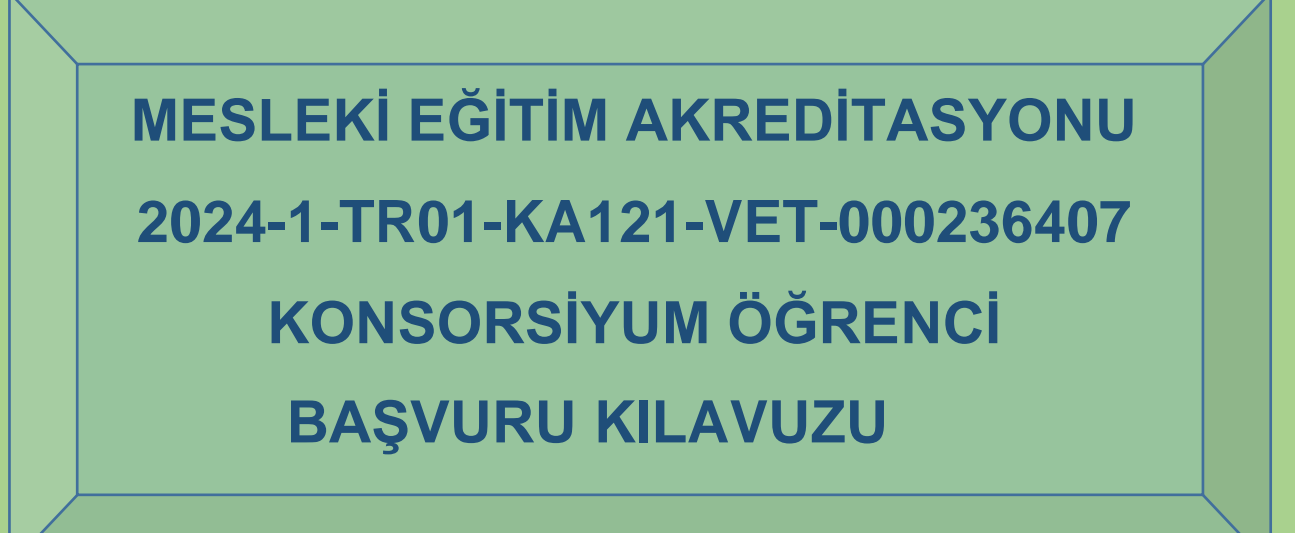

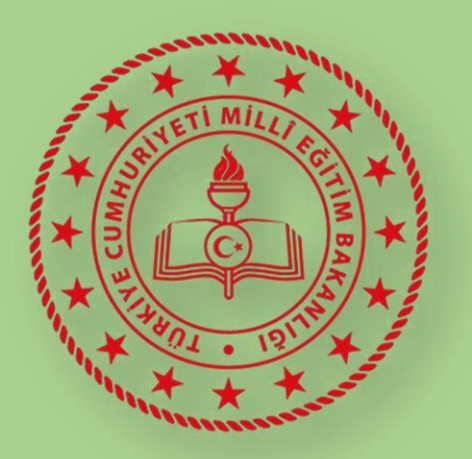

# **MUĞLA** İL MİLLÎ EĞİTİM MÜDÜRLÜĞÜ

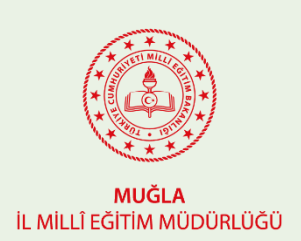

# MUĞLAİLMİLLİEĞİTİMMÜDÜRLÜĞÜ MeslekiEğitimAkreditasyonu Öğrenci Başvuru İşlemleri

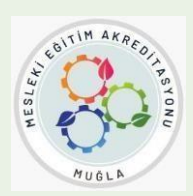

# -AÇIKLAMALAR-

Mesleki Eğitim **Akreditasyon** grubumuzun üyesi olan okullarımızda görevli değerli idareci ve öğretmenlerimiz,

Bu dosya, Mesleki Eğitim ÖĞRENCİLERİMİZİN başvuru sürecini kolaylaştırmak amacıyla

hazırlanmıştır.

Lütfen aşağıdaki açıklamaları çok dikkatli şekilde okuyunuz.

# GENELBİLGİLENDİRME

Bilindiği üzere mesleki eğitim akreditasyonu faaliyetlerimiz,

Personel Hareketlilikleri

- o VET- İşbaşı Gözlem Faaliyeti
- VET-Öğretmen-Eğitmen Görevlendirme
- VET-Hazırlık Ziyaretleri
- VET–Refakatçilik
- VET-Yapılandırılmış Kurs Faaliyetleri

Öğrenci Hareketlilikleri

- o VET-Mesleki Eğitim Beceri Yarışmaları
- VET-Öğrencilerin Kısa Süreli Hareketliliği
- VET–Öğrencilerin Uzun Süreli Hareketliliği

Diğer Faaliyetler

- VET- Uzman Daveti
- VET-Eğitmene Ev Sahipliği(Stajyer Öğretmen)

2025yılı içerisinde Haziran sonuna kadar tüm hareketlilik faaliyetlerini tamamlamayı planlıyoruz.

ARGE Akreditasyon ekibimiz yukarıdaki tüm hareketlilik faaliyetlerinin hangi ülkede, hangi okul kurum veya eğitim merkezi bünyesinde gerçekleştirileceğini planlamaktadır.

Netleşen her faaliyet sizler ile Resmi yazı ve whats App iletişim kanalımızdan duyurulacaktır.

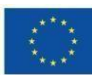

#### A) KATILIMCILARIN BELİRLENMESİ SÜRECİ

Muğla İl Milli Eğitim Müdürlüğü Erasmus+ Programı 2024-2025 dönemi Mesleki Eğitim Konsorsiyumu kapsamında öğrenci hareketliliği için:

Öncelikle Öğrencilerimiz için ilan edilen hareketlilik faaliyetinin muhakkak her öğrenciye duyurulması **ŞARTTIR.** Gerek okul panosunda, gerekse de okul iletişim kanallarında ve/veya kurum web sayfasında duyurulması önem arz etmektedir. Hiçbir öğrencimizin süreçten habersiz kalmaması ile ilgili gerekli bütün tedbirlerin alınması sizlerin üzerine düşmektedir.

Öğrenci başvurularının sağlıklı ve adil bir şekilde yapılması için öncelikle konsorsiyum okullarında ve belirtilen alanlarda okuyan tüm 10. ve 11.sınıf öğrencilerine duyurunun yapılmasının ardından gönüllü olan öğrencilerin okul komisyon üyelerine başvuru yapmaları gerekmektedir.

- Başvuru Kriterleri: Okullar, Ek-3'te yer alan formu (puansız) basılı olarak öğrencilere uygular ve EK-2'de belirtilen seçim kriterlerini ( puanlı) esas alarak başvuru yapan 10. ve 11. sınıf öğrencilerini değerlendirir.
- Puanlama ve Bildirim: Tüm öğrencilerin bilgileri ve puanları EK-1 formuna işlenir. Formun, okul komisyonu tarafından imzalanıp mühürlenerek taranması ve 20 Aralık 2024 Cuma gününe kadar vetakreditasyon48@gmail.com adresine gönderilmesi gerekmektedir.
- 3. Komisyon Yapısı: Komisyon, okul müdürü başkanlığında rehber öğretmen (varsa) ve en az iki öğretmenden oluşur.
- 4. Seçim ve Sonuçlar: Okul komisyonu tarafından hareketlilik faaliyetine katılmaya (belirlenen alan ve daldan) aday olarak seçilen, en yüksek puanı alan beş öğrenci aşağıda yer alan Başvuru İşlemleri bölümünden İki aşamalı Online başvuru yapmaya hak kazanır.
- 5. Nihai seçim Muğla İl Milli Eğitim Müdürlüğü tarafından yapılır ve resmi web sitesinde ilan edilir.

#### B) BAŞVURU İŞLEMLERİ

Mesleki eğitim öğrenci ONLINE başvuruları iki aşamada gerçekleştirilecektir:

# **BİRİNCİ AŞAMA**

#### Turna Portal Başvurusu

Başvuru sürecinin ilk aşaması, **Turna Portal** üzerinden gerçekleştirilecektir. Bu aşamada adayların, sistemde yer alan başvuru formundaki gerekli alanları eksiksiz bir şekilde doldurması gerekmektedir.

#### Turna Portal öğrenci girişi nasıl yapılır?

<u>!!</u> Öğretmenlerin öğrencileri sisteme kayıt etmesi için önce kendi girişlerini tamamlamaları gerekmektedir.

#### **TURNA Portal Sistemi Giriş**

ς

Başvuru yapmak için tarayıcınızda **turnaportal.ua.gov.tr** adresine gittikten sonra açılan ekranda "e-Devlet ile Giriş Yap" butonuna tıklamanız gerekmektedir.

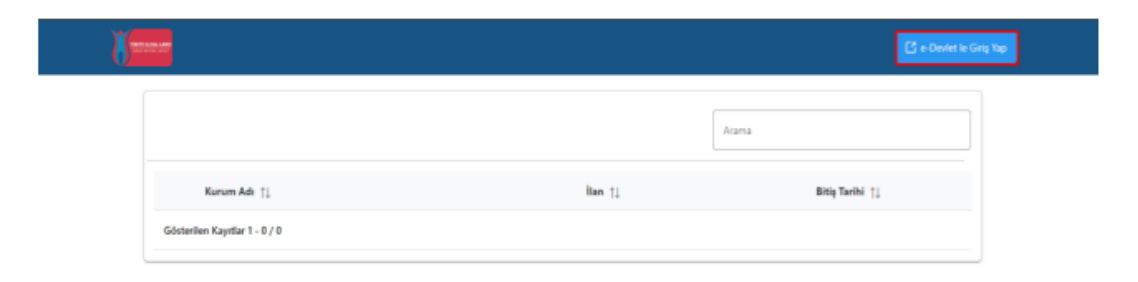

Şekil 1 e-Devlet ile Giriş Yap Butonu

5

Açılan sayfada belirtilen alanlara TC Kimlik No bilgileri ve e-Devlet şifrenizi yazarak "Giriş Yap" butonu ile giriş sağlanması gerekmektedir.

| iş Yapılacak Adres<br>iş Yapılacak Uygulama                | https://tuma.ua.gov<br>TURNA                   | tr/turna/_pServlet?kom   | ut=edkA                            |                      |
|------------------------------------------------------------|------------------------------------------------|--------------------------|------------------------------------|----------------------|
| e-Devlet Şifresi                                           | - Mobil Imza                                   | 🐔 e-imza                 | cree T.C. Kimlik Karb              | internet Bankacılığı |
| T.C. Kimlik Numaranızi ve e<br>IQ, e-Devlet Şifresi Nedir, | Devlet Şifrenizi kullarıarak k<br>Nasil Almır? | imliğiniz doğrulandıktan | sonra işleminize kaldığınız yerden | devam edebilirsiniz. |
| * T.C. Kimilik No                                          | 11111111111                                    |                          | 📾 Sanal Klavye 🛷 Yaza              | irken Gizle          |
| • e-Devlet Şifresi                                         | [                                              |                          | 📾 Sanal Klavye 🔒 Şifre             | mi Unuttum           |
|                                                            | de doğruladığınız cep telefonunuzdar           | yenieme giemi            |                                    |                      |
|                                                            |                                                | ( Intal Et               | Ciris Van                          |                      |

Şekil 2 e-Devlet Kapısı Kimlik Doğrulama Sistemi

E-Devlet ile giriş sağlandıktan sonra yönlendirilen ekranda görülen Kişisel Verileri Koruma Kanuna ait metni inceledikten sonra kabul edip göndermeniz gerekmektedir. Kişisel Verileri Koruma Kanuna ait aydınlatma metni onaylandıktan sonra ana sayfa ekranına yönlendirmeniz sağlanacaktır.

Program uygulamalarının değerlendirildiği, süreçler ve sonuçlarının analiz edildiği araştırma ve raporlamalarda kullanılması amacıyla,

Başkanlığın sunmuş olduğu hizmetlerin kullanılması amacıyla.

işlenebilmektedi

Yukanda izah edilen esaslar çerçevesinde, kişisel ve dzel nitelikli kişisel verilerimin, belirtilen amaçlara bağlı kalmak kaydıyla, kanunun belirttiği yöntem ve amaçlara uygun gekilde toplanabileceğini ve işlenebileceğini, kanunen yetkili kamu kurum ve kuruluşlarına. Kişisel Verileri Koruma Kurumu'na. Kolluk Kurvetleri'ne. Bilgi Teknologileri ve iletişim Kurumu'na, dava süreçlerinin takibi için ilgili danışmanlık firmalarına, avukatlara, ilgili yargı mercillerine aktanlabileceğini ve bu hususta açık rızam olduğunu kabul ve beyan ederim.

Bununla birlikte, KVK Kanunu'nun 11.maddesi ve ilgili mevzuat uyannca: Başkanlığa başıvırarak kendimle ilgili: kişisel veri işlenip işlenmediğini öğrenme, kişisel verilerim işlenmişe buna ilişkin biği taleş etme, kişisel verilerimin işlenme amacını ve bunlanın amacına uygun kullanılın kullanılımadığını öğrenme, urit içinde veya yurit dışında kişisel verilerimin aktarıldığı üçüncü kişiteri bilme, kişisel verilerimin eksik veya yanlış işlenmiş olması hâlinde bunlanın düzetilimesini isteme, işbu verilerin işlenmesini grenktiren sebeşlerin ortadan kalkması hâlinde kişisel verilerimin silinmesini veya yok edilmesini isteme. İşbu verilerin işlenmesini grenktiren sebeşlerin ortadan kalkması hâlinde kişisel verilerimin silinmesini veya yok edilmesini isteme. İsdetlme ve silinme taleşleri üzerine yapılan işlemlerin, kişisel verilerin aktarıldığı üçüncü kişilere bildirilmesini isteme işlenen verilerimin münhasıran otomatik sistemler vastasyla analiz edilmesi suretiyle kendi aleyhime bir sonucun ortaya çıkmasına itraz etme. Kişisel verilerimin kanuna aylırı olarak işlenmesi sebebiyle zarara uğramam hâlinde zararın giderilmesini taleş etme ve bu haklan Başkanlığınuz Veri Sorumlusu Irtibat Kişisi'ne iletmek üzere Başkanlığa yazılı şekilde başvurarak taleş etme haklanna sahip olduğum konusunda bilgindindiridiğim beyan detim.

Ayrıca, içbu Sözleşme kapsamında paylaşılmış kişisel verilerimin doğru ve güncel olduğunu; bu bilgilerde değişiklik olması halinde değişiklikleri Başkanlığa bildireceğimi kabul ve beyan ederim.

Özel nitelikli kişisel verilerim (uyruk, ceza mahkûmiyeti ve güvenlik tedbirleri bilgisi, kan grubu, sağlık verileri, din, mezhep ve felsefi inanç, biyometrik ve genetik veriler, denrek, vakif ve sendika üyeliği, siyasi düşünce vb.) de dähil olmak üzere ilgili kişisel verilerimin işlenmesine. ilgili süreç kapsamında işlenme amacı ile sınırlı olmak üzere kullanılmasına ve paylaşılmasına, gereken süre zarında saklanmasına açık nızam olduğunu beyan ederek bu hususta tarafıma gerekli aydınlatmanın yapıldığını. Avrupa Birliği Eğitim ve Gençlik Programları Merkezi Başkanlığı Kişisel Verilerin Korunması ve İşlenmesi hakkında Aydınlatma Beyanını ve iş bu Açık Rıza Metni'ni okuduğumu ve anladığımı: Veri SorumlusuzAvrupa Birliği Eğitim ve Gençlik Programları Merkezi Başkanlığı

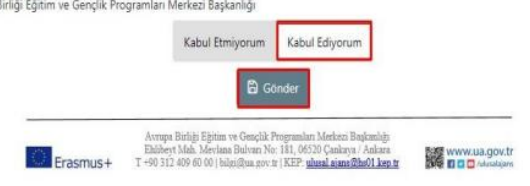

Şekil 3 KVKK Aydınlatma Metni Onayı

Ana sayfa ekranında eğitim bilgileriniz, yaptığınız başvurulara ait bilgiler, kurumuzun yayınladığı ilanların listesinin yer aldığı **bileşenler (widgetlar)** bulunmaktadır. Kurumunuz tarafından TURNAPortal Sistemi üzerinden yayınlanan ilanların takibi aynı zamanda başvuru durumlarınızın takibi bu alanlardan yapılabilecektir.

| CO INCLUS                                                                                                    | NOT ORTALAMA / NOT SISTEMI |       |         |                                                   |         |  |
|----------------------------------------------------------------------------------------------------|----------------------------|-------|---------|---------------------------------------------------|---------|--|
| Analysis and Analysis and Analy |                            |       |         |                                                   |         |  |
|                                                                                                    |                            |       |         |                                                   |         |  |
| L.                                                                                                    |                            | - 👘 🐴 | ·       |                                                   |         |  |
|                                                                                                    | Ispectrum                  |       | late    |                                                   |         |  |
|                                                                                                    |                            | in .  | Tax to: | Replange; Santhi / Billip<br>Tanthi Tanthi Tanthi | forger. |  |
|                                                                                                    |                            |       |         |                                                   |         |  |
|                                                                                                    |                            |       |         |                                                   |         |  |
|                                                                                                    |                            |       |         |                                                   |         |  |
|                                                                                                    |                            |       |         |                                                   |         |  |
|                                                                                                    |                            |       |         |                                                   |         |  |
|                                                                                                    |                            |       |         |                                                   |         |  |
|                                                                                                    |                            |       |         |                                                   |         |  |
|                                                                                                    |                            |       |         |                                                   |         |  |
|                                                                                                    |                            |       |         |                                                   |         |  |
|                                                                                                    |                            |       |         |                                                   |         |  |

Şekil 4 Ana sayfa Ekranı

Profil sayfasında fotoğraf alanında yer alan "Düzenle" butonuna tıkladığınızda başvurularınızda kullanılmak üzere jpg ya da png formatında dosya yüklenebilmektedir. Kişisel Bilgiler sayfasında "TCKN", "Doğum Tarihi" alanları sistem tarafından dolu halde getirilecektir. "E-Posta", "Telefon" alanlarına gerekli bilgiler yazıldıktan sonra "Güncelle" butonu yardımıyla bilgileriniz sisteme kaydedilebilecektir. Kişisel Bilgiler sayfasında altta verilen sorulara işaretleme yapmanız gereken durumlarda işaretleme yaptıktan sonra "Güncelle" butonuna tıkladığınızda profil bölümü güncellenebilmektedir. Eposta ve Telefon alanında yazılan bilgilerin doğrulanması için "Doğrula" butonuna tıklanır. Gönderilen doğrulama kodu ilgili alana yazılır ve e-posta ve telefon numara doğrulama işlemi tamamlanır.

| C                             | Kpue Bigler Bpen-Bigler                                                                                                    |
|-------------------------------|----------------------------------------------------------------------------------------------------|
| <ul> <li>Investal;</li> </ul> |                                                                                                    |
|                               | 1500 Velo                                                                                                    |
|                               | Institution                                                                                                    |
|                               | 🔄 das neja (jeti teoryana (jerenyina                                                                                                    |
|                               | Bitti Sayk Soyai Komelar Janua Vajaannah halannah loruna, bekin egia tamma Jaam ainar dir tiglarici tagtannako segarici ar tea<br>werapina. |
|                               | A ment interes passa presidente numerale aujó tradjanan diversenti applan interes test teres best per el la presidente<br>presidente        |
|                               | (Deter                                                                                                    |
|                               |                                                                                                    |

Şekil 5 Profil Sayfası Kişisel Bilgiler

Eğitim Bilgileri sayfasında sistemde kayıtlı eğitim bilgileriniz "Üniversite", "Fakülte", "Bölüm", "Mezuniyet Tarihi", "Sınıf", "Not Ortalaması", "Eğitim Durumu" alanlarında listelenmektedir. Bilgilerinizde güncelleme yapabilmek için "YÖK Bilgi Güncelle" butonuna tıkladığınızda eğitim bilgileriniz güncellenebilmektedir.

|                                                        | YÖK Bilgi ( د                  |
|--------------------------------------------------------|--------------------------------|
| Oniversite                                             | Faloite                        |
| ANADOLU ÜNİVERSİTESİ                                   | Açıköğretim fakültesi          |
| BÖlüm                                                  | Sunt                           |
| MENKUL KIYMETLER VE SERMAYE PİYASASI PR. (AÇIKÖĞRETİM) | 2. SINIF                       |
| Not Ortalamasi                                         | Eğitim Durumu                  |
| 2.57                                                   | Pəsif Dondurmuş                |
| Universite                                             | Fakülte                        |
| ERCIVES UNIVERSITESI                                   | MÜHENDISLIK FAKÜLTESI          |
| BÖLGISAYAR MÜHENDISLÍĞÍ PR.                            | Mezuniyet Tarihi<br>16.09.2022 |
| Not Ortalamasi                                         | Eğitim Durumu                  |

Şekil 6 Profil Sayfası Eğitim Bilgileri

Öğretmenlerde kurumlarına ait aktif ilanların görüntülenebilmesi için Personel Bilgileri sayfasında yer alan "Personel Bilgisi Ekle" butonuna tıklanır ve personel bilgisi sisteme tanımlanır.

| işisel Bilgiler | Eğitim Bilgileri | Personel Bilgileri             |                      |
|-----------------|------------------|--------------------------------|----------------------|
| Onaylanan Per   | sonel Bilgisi    | Onay Bekleyen Personel Bilgisi |                      |
| + Personel I    | Bilgisi Ekle     |                                | 🕁 MEB Bilgi Güncelle |
|                 | 100              | Sekil 10 MEB Perso             | nel Rilgileri        |

Personel Bilgisi Ekle butonuna tıkladıktan sonra açılan ekranda; Personel türü Personel Milli Eğitim seçilir. Kurumun bulunduğu şehir seçimi yapılır. Seçilen şehirde yer alan kurumların listesinden seçim yapılır. Sorgula butonuna tıklanır ve doğrulanmış personel bilgisi kaydedilir.

| Personel Bilgisi                       | ×                                      |
|----------------------------------------|----------------------------------------|
| Personel Taña * Personel / Mill Egitim | Şehir Seçiniz *                        |
| Kurum "<br>Adana Fen Lisesi            | `````````````````````````````````````` |

/ Sorgul

Şekil 11 Personel Bilgisi Ekleme

E-devlet şifresi bulunmayan belirli bir yaşın altında yer alan öğrenciler için öğretmenleri sisteme giriş sağladıktan öğrenci bilgisini ekleyebilir. Öğretmen Öğrenci Girişi menüsünde yer alan Yeni Öğrenci Ekle butonuna tıklanır.

Açılan ekranda öğrenciye ait TC Kimlik numarası bilgisi ilgili alana yazılır.

Öğrenci Doğum Tarihi yazılır ve sorgulama sonucu başarılı şekilde gerçekleştiğinde sisteme öğrenci bilgisi eklenir.

Öğrenci listesinde Giriş Yap butonuna tıklanır ve velisi olduğu öğrenci için sistemde bireysel ekranlardan onun adına işlemlerini yürütebilir.

|  | Birevsel =                                                          | + Yes Ofered Bit | Öğrenciler       |              |  |  |
|--|---------------------------------------------------------------------|------------------|------------------|--------------|--|--|
|  | E Profil                                                            | Sira Öğrenci 700 | Öğrenci Ad Soyad | İşlemler     |  |  |
|  | Benun/ann                                                           | 1 20101010101    | Ad Soyed         | •1 Giriş Yap |  |  |
|  | THY Indirim Kodu                                                    | 2 1111111111     | Ad Soyed         | •3 Giriş Yap |  |  |
|  | <ul> <li>Veli Grapi</li> <li>Otimeterare Otimetera Grani</li> </ul> | 3 1111111111     | Ad Soyad         | +3 Giriş Yap |  |  |
|  | <ol> <li>Obsussionandi</li> </ol>                                   | 4 1111111111     | Ad Soyad         | •3 Giriş Yap |  |  |

Şekil 28 Öğretmen Öğrenci Girişi

# İKİNCİ AŞAMA

#### Muğla Akreditasyon Modülü Başvurusu

İkinci aşamada ise başvurular **Muğla Akreditasyon Modülü** üzerinden alınacaktır. Bu aşama, adayların değerlendirilmesi için ayrıntılı bilgilerin istendiği bir formu içermektedir.

#### Önemli Not:

Başvuruların her iki aşamaya da yapılması **gerekmektedir.** Bu nedenle, adayların başvurularını eksiksiz bir şekilde tamamlamaları büyük önem taşımaktadır.

NOT: <u>Okul komisyonunun seçtiği öğrencilerin 2.aşama olan</u> Muğla Akreditasyon Modülü Başvurusu için şifre verme işlemleri aşağıdaki şekilde yapılacaktır.

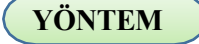

Okul komisyonu tarafından hareketlilik faaliyetine katılmaya aday olarak seçilen öğrencilere **kullanıcı adı ve şifre** tanımlamak için;

Okul idaresi aşağıdaki linkte bulunan başvuru modülüne tıklayarak giriş yapar. (Form aynı zamanda MEYBİS'e entegre şekilde çalışmaktadır. Aşağıdaki linkten de direkt giriş yapılabilmektedir.)

#### https://muglaarge.meb.gov.tr/projeler/akreditasyon

Muğla İl Milli Eğitim Müdürlüğü × +
 ← → C △ a muglaarge.meb.gov.tr/projeler/akreditasyon/

<page-header><text><text><text><text><text>

### Üstteki GİRİŞ bölümüne tıklayınız.

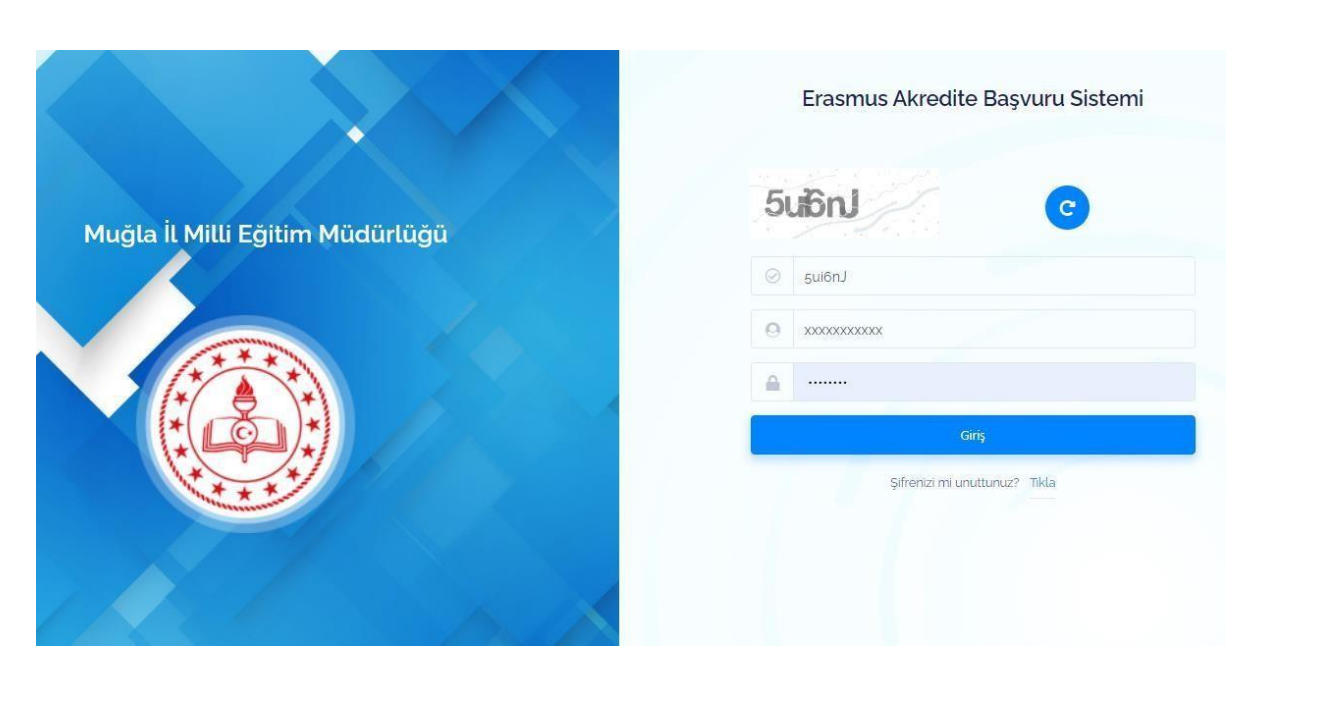

Açılan sayfada MEYBİS – Muğla Eğitim Yönetimi Bilgi Sistemi kurum kullanıcı adı ve şifresi ile giriş yapınız. Kullanıcı adınız kurum kodunuzdur. Şifrenizi unuttu iseniz lütfen ekrandaki "Şifremi Unuttum" butonuna basarak işlem basamaklarını takip ediniz.

#### Modüle giriş yaptıktan sonra;

1. Öncelikle solda bulunan menüden "Öğrenci İşlemleri" ni tıklayarak "Kayıtlı Öğrenci Bilgileri" tablosunu görüntüleyiniz.

- 2. Modüle yeni öğrenci eklemek için "Öğrenci Ekle" butonunu tıklayarak öğrenci bilgilerini yazınız ve "Kaydet" i tıklayınız. Öğrencinin başvuru modülüne giriş yapması için kullanıcı bilgilerini kendisine iletiniz.("Kullanıcı bilgileri işlemleri"->Email, Yazdır, sayfada görüntüle)
- 3. Ekleyerek kullanıcı adı ve şifresini verdiğiniz öğrenciye, ARGE ekibi tarafından oluşturulan başvuru formunun modül üzerinden atanması gerekmektedir. Bunun için "Kayıtlı Öğrenci Bilgileri" tablosunda "Form atamaları" sütununda ilgili öğrenci için "Yeni form ekle"yi tıklayarak formu öğrenciye atayınız.
- 4. Menüden "Başvuru takibi"->"Öğrenci Başvuruları" nı tıklayarak kurumunuzun dahil edildiği öğrenci başvuru formlarını görüntüleyiniz.

## BASVURUYAPMAKİSTEYENKİSİLER

5 Kullanıcı adını ve şifresini alan öğrencilerimiz kendisine okul idaresi tarafından atanan başvuru formuna ulasabilmek icin;

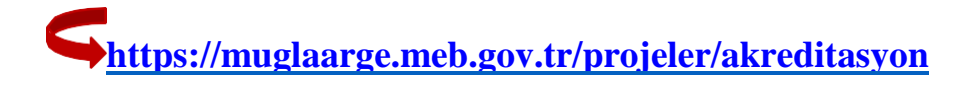

Giriş bölümüne tıkladıktan sonra aşağıdaki ekrana ulaşır ve okul müdürlüğünün verdiği kullanıcı adı ve sifre ile sisteme girer.

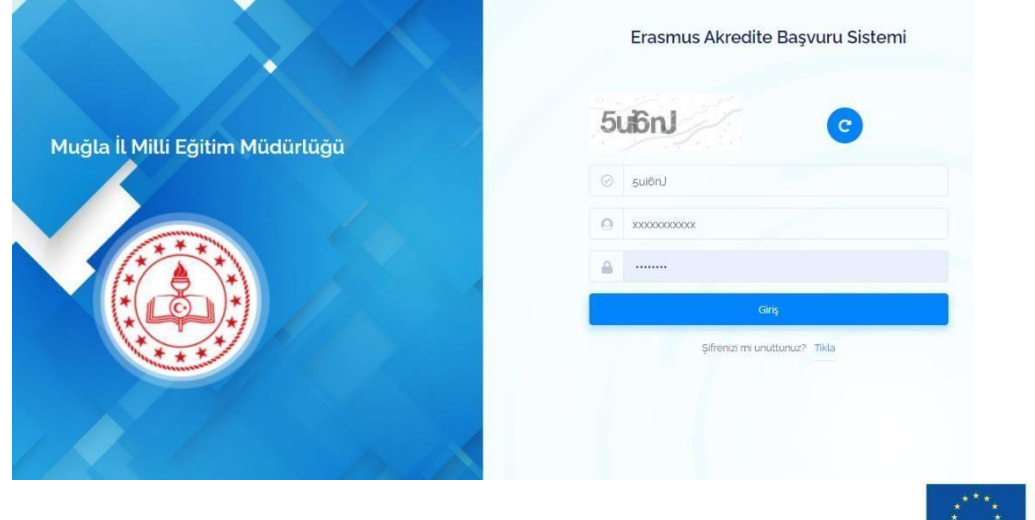

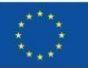

Açılan ekranda sol menüde "**Başvurular**" bölümünde yer alan aktif uygun başvuru formu doldurulur.

ÖNEMLİDİR. Başvuru yapan öğrenci okul idaresine başvuru yaptığının bilgisini verir. Bilgiler kayıt edildikten sora Okul Müdürünün aynı modülden öğrencilerin başvurularını onaylamaları ve bilgilerin doğruluğunu **tasdik etmeleri** gerekmektedir.

#### NOT: Kurum Müdürü Onayı bulunmayan basvurular değerlendirmeye alınmayacaktır.

BAŞVURULARIN DEĞERLENDİRİLMESİ

Okul müdürleri başvuru yapan öğrencilerin doğru bilgi sağlayıp sağlamadığını kontrol eder ve doğru olanları onaylar. Kişi başvurusu sonrasında okul müdürü tarafından onaylanan Başvuru Formu – otomatik olarak İl Milli Eğitim Müdürlüğü Akreditasyon Yönetim Kuruluna iletilir.

Yönetim kurulu, yapılan her bir başvuruyu en az 2 Değerlendirme Üyesine atar. Her iki değerlendiricinin vermiş olduğu puan başvurana ait puan olarak hesap edilir.

Hareketliliğe katılmaya hak kazanan kişiler Muğla İl Milli Eğitim Müdürlüğü ARGE web sayfasında ve sosyal medya hesaplarında ilan edilir ve hareketlilik süreci başlar.

Konsorsiyum okullarımızda okul web sayfasında ve varsa sosyal medya hesaplarında, hareketliliğe hak kazanan kişileri duyurmakla **yükümlüdür.** 

Herkese bol şans dileriz.

Muğla ARGE Akreditasyon Yönetim Ekibi

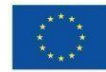

Avrupa Birliği tarafından ortak finanse edilmektedir

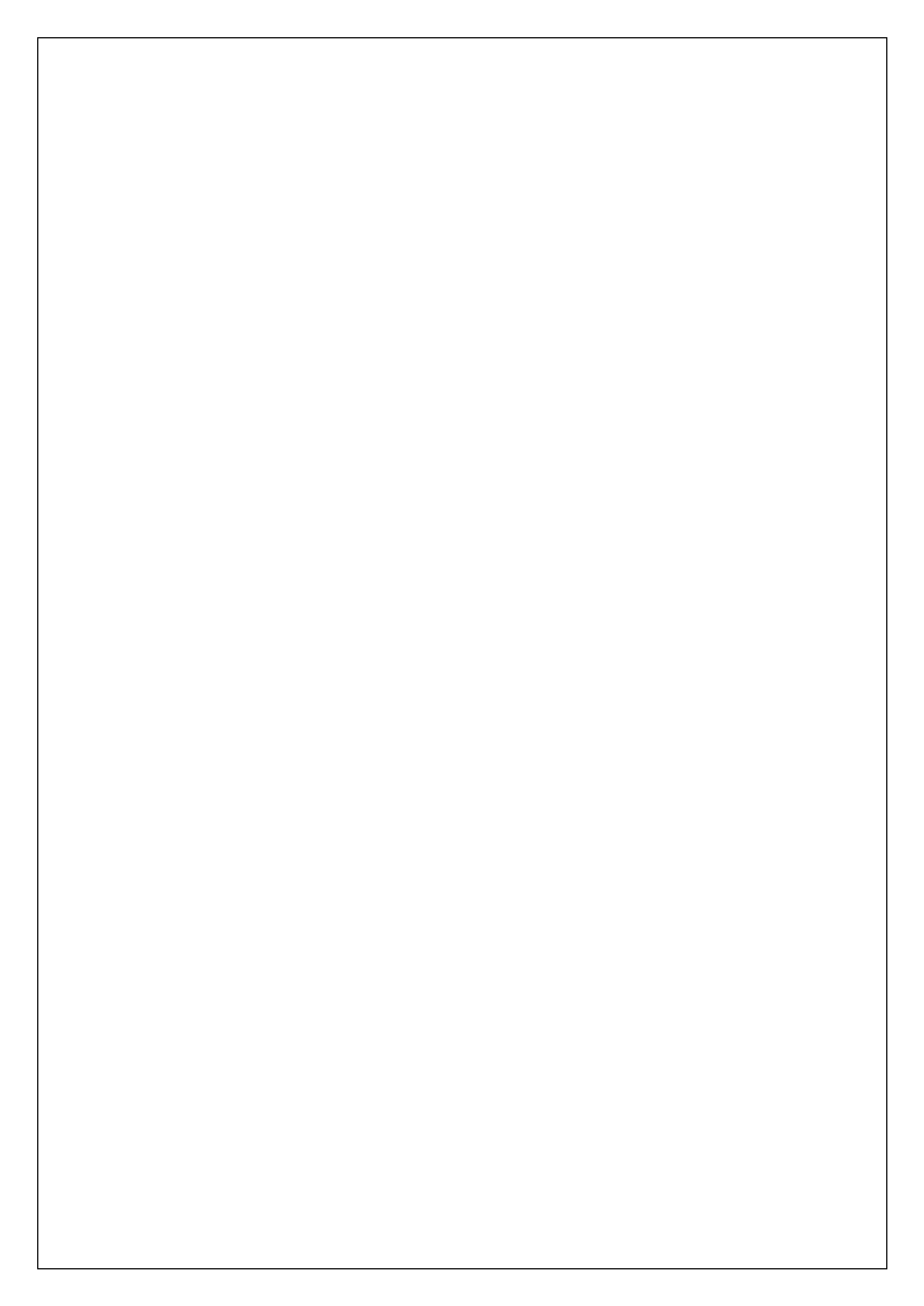